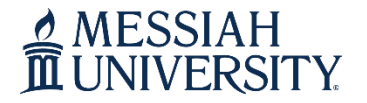

## **Contact Information**

Phone: 717.691.6074 Email: registrar@messiah.edu

# **A Guide for Undergraduate Class Registration**

### **Contents**

| Access Online Registration                                                   | <u>2</u>       |
|------------------------------------------------------------------------------|----------------|
| Search for Courses                                                           | <u>3-4</u>     |
| Add Courses to your Schedule                                                 | <u>5-6</u>     |
| Drop Courses from your Schedule                                              | <u>7</u>       |
| Change Variable Course Credits (i.e. applied music lessons, music ensembles) | <u>8</u>       |
| View/Print Class Schedule                                                    | <u>9</u>       |
| Conditionally Add/Drop Course                                                | 10-11          |
| Register for Course Pass/Fail or Audit                                       | . <u>12-13</u> |

Click on page number in the list above to access that page/content

### MESSIAH UNIVERSITY

#### OFFICE OF THE REGISTRAR

## **Contact Information**

Phone: 717.691.6074 Email: registrar@messiah.edu

- <u>Click here to register for courses.</u>
- Login to Self-Service Banner with your Messiah username and password.
- Access the **Student** tab and Click **Registration**.
- Click Add or Drop Classes.
- Click Register for Classes.

| What wo | uld you like to do?                                                                                                    |                                                                                                    |
|---------|----------------------------------------------------------------------------------------------------|----------------------------------------------------------------------------------------------------|
|         | Prepare for Registration<br>View registration status, update student term data, and complete pre-registration<br>requirements.           | Register for Classes<br>Search and register for your classes. You can also view and manage your schedule. |
| -       | <u>Plan Ahead</u><br>Give yourself a head start by building plans. When you're ready to register, you'll be able<br>to load these plans. | Browse Classes<br>Looking for classes? In this section you can browse classes you find interesting.       |
| -       | View Registration Information<br>View your past schedules and your ungraded classes.                                                     | Browse Course Catalog<br>Look up basic course information like subject, course and description.           |

• You will be prompted to select a term. Select the appropriate term and click **Continue**.

#### Select a Term

| Fall 2019 |  |
|-----------|--|
| Fail 2019 |  |

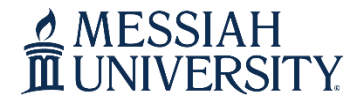

### **Contact Information**

Phone: 717.691.6074 Email: <u>registrar@messiah.edu</u>

### **Search for Courses**

• On the **Find Classes** tab, type in the subject(s) you need to search.

| Find Classes                       | Enter CRNs                | Schedule and Options     |                |                     |
|------------------------------------|---------------------------|--------------------------|----------------|---------------------|
| Enter Your Searc                   | ch <mark>Criter</mark> ia | 0                        |                |                     |
| Term: Fall 2019                    |                           |                          |                |                     |
|                                    | Subject                   | communicat               |                |                     |
| Course                             | e Number                  | Communication            |                |                     |
| E                                  | Keyword (                 |                          |                |                     |
|                                    | (                         | Search <u>Clear</u> A    | vanced Search  |                     |
| Find Classes                       | Enter CRNs                | Schedule and Options     |                |                     |
| Enter Your Sear<br>Term: Fall 2019 | rch Criteria              | . 0                      |                |                     |
|                                    | Subject                   | × Communication × Histor | ) chemi        | You can add another |
| Cours                              | se Number                 | Chemistry                |                |                     |
|                                    | Keyword                   |                          |                |                     |
|                                    |                           | Search <u>Clear</u> • A  | Jvanced Search |                     |

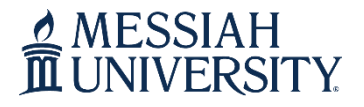

## **Contact Information**

Phone: 717.691.6074 Email: registrar@messiah.edu

• To advance your search, click **Advanced Search**. Using this feature, you can search by course number, meeting days/times, open sections only, etc.

Enter Your Search Criteria ① Term: Fall 2019

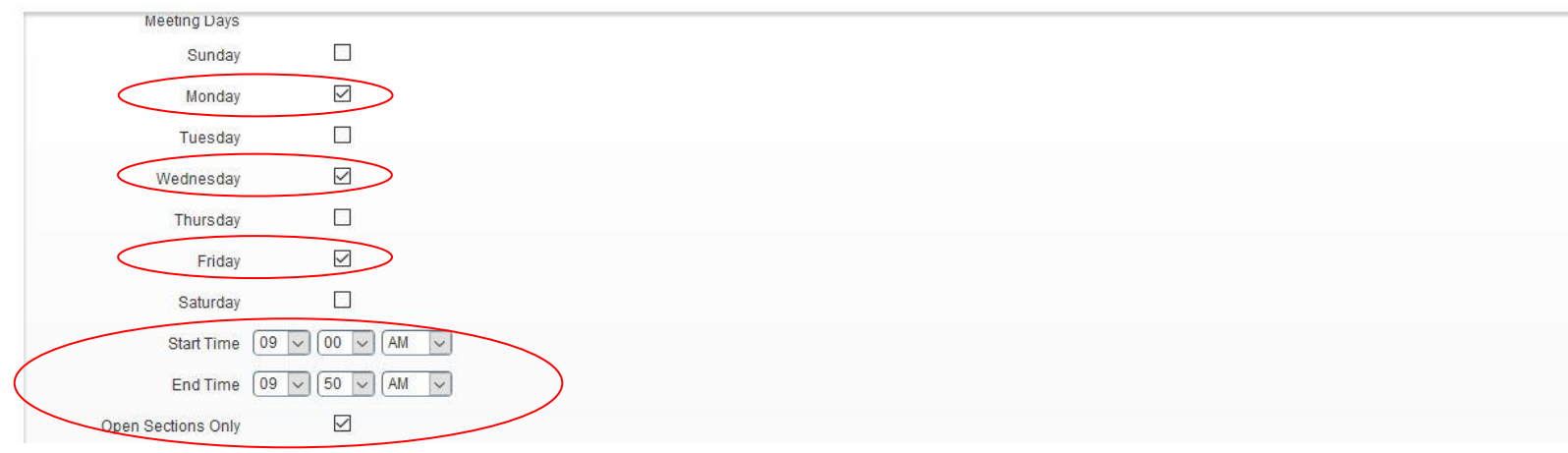

• Once you have entered your search criteria, click **Search**.

Enter Your Search Criteria ① Term: Fall 2019

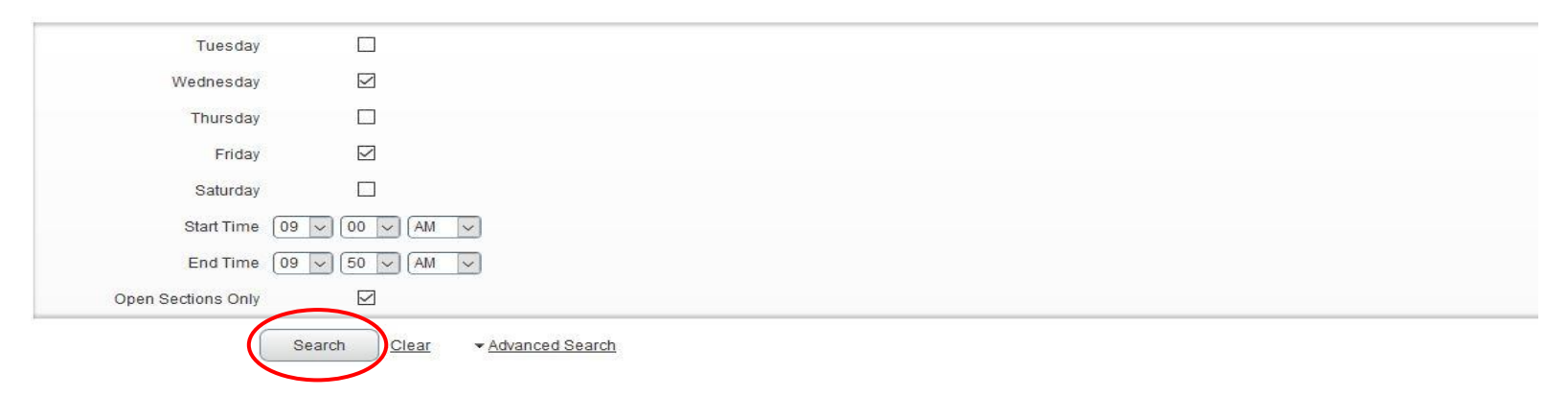

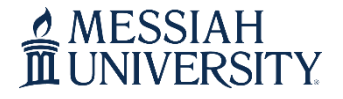

### **Contact Information**

Phone: 717.691.6074 Email: registrar@messiah.edu

### Add Courses to your Schedule

- Click the **ADD** button to add courses to your schedule.
  - IMPORTANT NOTE: If a course is closed or you have a time conflict, those error messages will display in red under the **Status** column. You will not be permitted to add those sections to your schedule.

| Title                                       | \$<br>Subject Description | Course Nuß | Section \$ | Hours | CRN  | ≎ Te | rm 🗘  | Instructor                   | Meeting Times                             | Campus 🌔 | Status         |     |
|---------------------------------------------|---------------------------|------------|------------|-------|------|------|-------|------------------------------|-------------------------------------------|----------|----------------|-----|
| Problems in Philosophy<br>General Education | Philosophy                | 101        | 01         | 3     | 1946 | Fa   | all 2 | Schoettle, Timothy (P        | S M T W T F S 11:00 AM - 11:50 AM Type: C | Grant    | 15 of 37 seats | Add |
| Problems in Philosophy<br>General Education | Philosophy                | 101        | 02         | 3     | 1945 | Fa   | all 2 | Schenk, David (Prim          | S M T W T F S 12:00 PM - 12:50 PM Type: ( | Grant.   | FULL: 0 of     | Add |
| Problems in Philosophy<br>General Education | Philosophy                | 101        | 03         | 3     | 1947 | Fa   | all 2 | <u>Schoettle, Timothy</u> (P | S M T W T F S 01:00 PM - 01:50 PM Type: 0 | Grant    | 30 of 37 seats | Add |
| Problems in Philosophy<br>General Education | Philosophy                | 101        | 04         | 3     | 1949 | Fa   | all 2 | Schoettle, Timothy (P        | S M T W T F S 02:00 PM - 02:50 PM Type: ( | Grant    | 35 of 37 seats | Add |

• The courses will display in your class summary (lower right) and class schedule (lower left) as a **Pending** status.

| 🖾 Scher    | dule 📕         | Schedule Details          |         |                                         |          |                                  |          |   | Summary                     |                     |            |         |          | $\frown$   |                       |
|------------|----------------|---------------------------|---------|-----------------------------------------|----------|----------------------------------|----------|---|-----------------------------|---------------------|------------|---------|----------|------------|-----------------------|
| Class Sche | edule for Fall | 2019                      |         |                                         |          |                                  |          |   | Title                       | Details             | Hours      | CRN     | Schedule | Status     | Action                |
|            | Sunday         | Monday                    | Tuesday | Wednesday                               | Thursday | Friday                           | Saturday |   |                             |                     |            |         |          |            |                       |
| 1pm        |                |                           |         |                                         |          |                                  |          | ^ | Problems in Philosophy      | PHIL 101, 04        | 3          | 1949    | Genera   | Pending    | **Registered (by st v |
| 2pm        |                | Problems in<br>Philosophy |         | <u>Problems in</u><br><u>Philosophy</u> |          | <u>Problems in</u><br>Philosophy |          |   | 2<br>•<br>•                 |                     |            |         |          | $\bigcirc$ |                       |
| 3pm        |                |                           |         |                                         |          |                                  |          |   | Þ                           |                     |            |         |          |            |                       |
| 4pm        |                |                           |         |                                         |          |                                  |          | • | Total Hours   Registered: 0 | Billing: 0   CEU: ( | )   Min: 0 | Max: 18 |          |            |                       |

### **Contact Information**

Phone: 717.691.6074 Email: registrar@messiah.edu

• To officially register for courses, click the **Submit** button. You are officially registered for courses when the status displays as a green **Registered** status. Your total registered/billing credits will display at the bottom of the class summary (lower right).

| 🛱 Sched    | lule 📕          | Schedule Details        |         |                         |          |                           |          |   | Summary                     |                     |        |         |            | $\frown$       |            |       |
|------------|-----------------|-------------------------|---------|-------------------------|----------|---------------------------|----------|---|-----------------------------|---------------------|--------|---------|------------|----------------|------------|-------|
| Class Sche | dule for Fall : | 2019                    |         |                         |          |                           |          |   | Title                       | Details             | Hours  | CRN     | Schedule 1 | T Status       | Action     |       |
|            | Sunday          | Monday                  | Tuesday | Wednesday               | Thursday | Friday                    | Saturday |   |                             |                     |        |         |            |                |            |       |
| 12pm       |                 |                         |         |                         |          |                           |          | ^ | Fundamentals of Oral        | COMM 105, 04        | 3      | 1736    | Genera     | Registered     | None       | *     |
| 1pm        |                 | Fundamentals<br>of Oral |         | Fundamentals<br>of Oral |          | Eundamentals              |          |   | Problems in Philosophy      | PHIL 101, 04        | 3      | 1949    | Genera     | Registered     | None       | •     |
| 2pm        |                 | Problems in Philosophy  |         | Problems in Philosophy  |          | Problems in<br>Philosophy |          |   | •                           |                     |        |         |            | $\smile$       |            |       |
| 3pm        |                 |                         |         |                         |          |                           |          |   | Total Hours   Registered: 6 | Billing: 6   CEU: 0 | Min: 0 | Max: 18 | >          |                |            |       |
| Panels     | •               |                         |         |                         |          |                           |          |   |                             |                     |        |         |            | Conditional Ad | d and Drop | ubmit |

- To add course(s) by CRN (Course Reference Number), access the **Enter CRNs tab** and enter the four-digit CRN's.
- Click Add to Summary. This will add the course(s) to your class summary (lower right) and class schedule (lower left) as a pending status. Click Submit to officially register for the course(s).

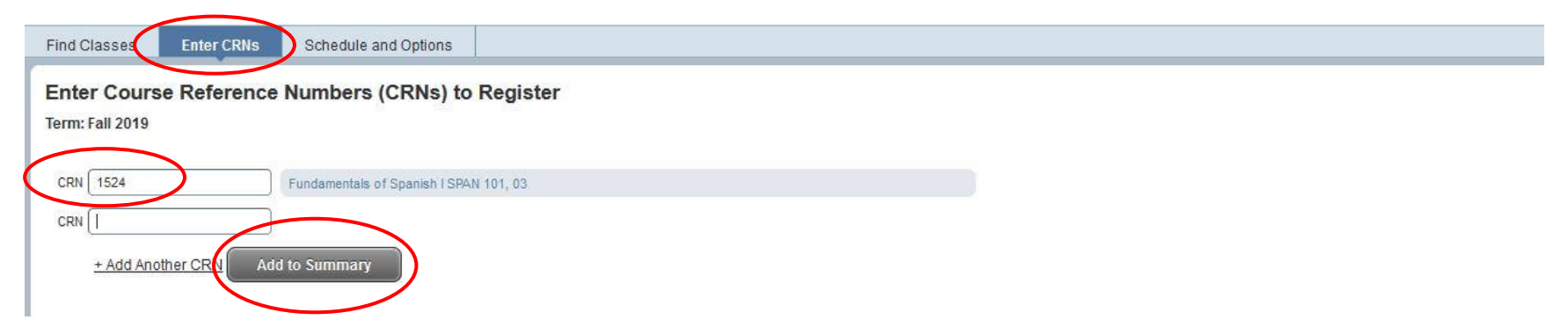

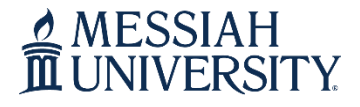

Phone: 717.691.6074 Email: registrar@messiah.edu

### **Drop Courses from your Schedule**

• In the Class Summary (lower right) choose **Drop** (by Student) in the Action drop-down menu.

| 🖾 Sche     | dule          | Schedule Details          |         |                           |          |                           |          |   | Summary                     |                     |        |         |            |            |                 |                   |
|------------|---------------|---------------------------|---------|---------------------------|----------|---------------------------|----------|---|-----------------------------|---------------------|--------|---------|------------|------------|-----------------|-------------------|
| Class Sche | edule for Fal | 2019                      |         |                           |          |                           |          |   | Title                       | Details             | Hours  | CRN     | Schedule T | Status     |                 | Action            |
|            | Sunday        | Monday                    | Tuesday | Wednesday                 | Thursday | Friday                    | Saturday | 1 |                             |                     |        |         |            |            |                 |                   |
| 12pm       |               |                           |         |                           |          |                           |          | ^ | Fundamentals of Oral        | COMM 105, 04        | 3      | 1736    | Genera     | Registered |                 | None *            |
| 1pm        |               | Fundamentals<br>of Oral   |         | Eundamentals<br>of Oral   |          | Fundamentals              |          |   | Problems in Philosophy      | PHIL 101, 04        | 3      | 1949    | Genera     | Registered | 1               | None              |
|            |               | Communication             |         | Communication             |          | Communication             |          |   |                             |                     |        |         |            |            | (               | None              |
| 2pm        |               | Problems in<br>Philosophy |         | Problems in<br>Philosophy |          | Problems in<br>Philosophy |          |   |                             |                     |        |         |            |            | $\overline{\ }$ | Drop (by Student) |
| 3pm        |               |                           |         |                           |          |                           |          | ~ | Total Hours   Registered: 6 | Billing: 6   CEU: 0 | Min: 0 | Max: 18 |            |            |                 |                   |

• Click the **Submit** button. The course is officially dropped from your schedule when it displays in your Class Summary (lower right) as a **Deleted** status and is removed from your Class Schedule (lower left).

|               |                |                         | 10      |                         |          |                         |          |   | • •                         |                     |        |         |            |                |            |          |
|---------------|----------------|-------------------------|---------|-------------------------|----------|-------------------------|----------|---|-----------------------------|---------------------|--------|---------|------------|----------------|------------|----------|
| Scheel Scheel | dule           | Schedule Details        |         |                         |          |                         |          |   | Summary                     |                     |        |         |            |                |            |          |
| Class Sche    | edule for Fall | 2019                    |         |                         |          |                         |          |   | Title                       | Details             | Hours  | CRN     | Schedule 1 | Status         | Action     |          |
|               | Sunday         | Monday                  | Tuesday | Wednesday               | Thursday | Friday                  | Saturday |   |                             |                     |        |         |            |                |            |          |
| 12pm          |                |                         |         |                         |          |                         |          | ^ | Fundamentals of Oral        | COMM 105, 04        | 3      | 1736    | Genera     | Registered     | None       | *        |
| 1pm           |                | Fundamentals<br>of Oral |         | Fundamentals<br>of Oral |          | Fundamentals<br>of Oral |          |   | Problems in Philosophy      | PHIL 101, 04        | 0      | 1949    | Genera.    | Deleted        | None       | ٣        |
| 2pm           |                | Camounication           |         | Comminication           |          | Communication           |          |   | •                           |                     |        |         |            |                |            |          |
| 3pm           |                |                         |         |                         |          |                         |          |   | Total Hours   Registered: 3 | Billing: 3   CEU: 0 | Min: 0 | Max: 18 |            |                |            | $\frown$ |
| Panels        | •              |                         |         |                         |          |                         |          |   |                             |                     |        |         |            | Conditional Ad | d and Drop | Submit   |

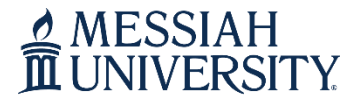

## **Contact Information**

Phone: 717.691.6074 Email: registrar@messiah.edu

### **Change Variable Course Credits**

- To change the amount of registered credits for a variable credit course (i.e. applied music lessons, music ensembles) access the **Schedule and Options tab**.
- Click on the variable credit amount under the **Hours** column. Enter the credit amount you plan to complete.
- Click the **Submit** button (lower right).

| Find Classes Enter CRNs    | Schedule and Op | tions                     |      |                 |                    |               |            |            |            |
|----------------------------|-----------------|---------------------------|------|-----------------|--------------------|---------------|------------|------------|------------|
| Summary<br>Term: Fall 2019 |                 |                           |      |                 |                    |               |            |            |            |
| Title                      | * Details       | Hours                     | CRN  | C Schedule Type | Grade Mode         | Level         | Study Path | Date       | Status     |
| Applied Voice Lessons I    | MUAP 111, 01    | 2<br>Must<br>be<br>from 1 | 1839 | Departmental    | Letter Grade (A-F) | Undergraduate | None       | 05/10/2019 | Registered |

• Confirm that you are registered for the correct credit amount by accessing the **Find Classes tab** and reviewing your class summary (lower right).

| Schedu      | ule 🔡         | Schedule Details |         |                |          |              |          |    | Summary                     |                     |        |         |            |            |           |   |
|-------------|---------------|------------------|---------|----------------|----------|--------------|----------|----|-----------------------------|---------------------|--------|---------|------------|------------|-----------|---|
| Class Sched | lule for Fall | 2019             |         |                |          |              |          |    | Title                       | Details             | Hours  | CRN     | Schedule T | Status     | Action    |   |
|             | Sunday        | Monday           | Tuesday | Wednesday      | Thursday | Friday       | Saturday |    |                             |                     |        |         |            |            | 5 (HE 11) |   |
| 12pm        |               | Fundamentals     |         | Fundamentals   |          | Fundamentals |          | ^< | Applied Voice Lessons I     | MUAP 111, 01        | 2      | 839     | Depart     | Registered | None      | v |
| 10m         |               | Fundamentals     |         | © Fundamentals |          |              |          |    | Fundamentals of Oral        | COMM 105, 04        | 3      | 1736    | Genera     | Registered | None      | ¥ |
| TPH         |               | of Oral          |         | of Oral        |          | of Oral      |          |    | Fundamentals of Spa         | SPAN 101, 03        | 3      | 1524    | Genera     | Registered | None      | * |
| 2pm         |               |                  |         |                |          |              |          |    |                             |                     |        |         |            |            |           |   |
| 3pm         |               |                  |         |                |          |              |          | ~  | Total Hours   Registered: 8 | Billing: 8   CEU: 0 | Min: 0 | Max: 18 |            |            |           |   |

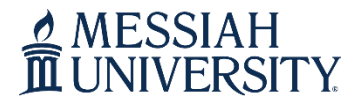

## **Contact Information**

Phone: 717.691.6074 Email: registrar@messiah.edu

### View/Print your Class Schedule

- Access the Schedule and Options tab to view your class schedule.
- To email or print your schedule, you can select the email or printer icon (upper right).
  - <u>Note: Email Schedule-</u> your campus email will autofill (check "Myself"). If you want to email your schedule to a personal email account, enter the address in one of the Email fields. Click **Send** when you have entered the appropriate email addresses.

| immary                    |              |          |      |                  |                    |               |            | EMAIL 🕂 🚔 I                                   |
|---------------------------|--------------|----------|------|------------------|--------------------|---------------|------------|-----------------------------------------------|
| Title                     | ▼ Details    | Hours    | CRN  | \$ Schedule Type | Grade Mode         | Level         | Study Path | Email Schedule and Downloadable Calendar File |
| Applied Voice Lessons I   | MUAP 111, 01 | <u>3</u> | 4477 | Departmental     | Letter Grade (A-F) | Undergraduate | None       | again if you make changes to your schedule.   |
| Fundamentals of Oral Comm | COMM 105, 07 | 3        | 4921 | General Educ     | Letter Grade (A-F) | Undergraduate | None       | Myself                                        |
| Fundamentals of Spanish I | SPAN 101, 01 | 3        | 4722 | General Educ     | Letter Grade (A-F) | Undergraduate | None       | Email                                         |
|                           | - H/         |          | Er   |                  |                    | 51<br>        |            | Email                                         |

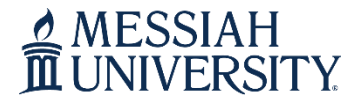

Phone: 717.691.6074 Email: <u>registrar@messiah.edu</u>

### **Conditionally Add/Drop a Course**

- This feature allows you to drop a course from your schedule on the 'condition' that you are able to add a new course to your schedule without error.
- Example: You would like to register for another section of SPAN 101. You are currently registered for a section of SPAN 101, MWF 12-12:50 p.m., and you would like to switch to another MWF section, 2-2:50 p.m.
- **ADD** the 2-2:50 p.m. section of SPAN 101 to your schedule (you will have two sections of SPAN 101 listed in your **Class Summary**; one as *Pending* and one as *Registered*).

| Find Classes E                           | nter CRNs                     | Schedu            | le and Optio | ns |   |      |        |                      |                                           |       |                                  |     |
|------------------------------------------|-------------------------------|-------------------|--------------|----|---|------|--------|----------------------|-------------------------------------------|-------|----------------------------------|-----|
| Search Results —<br>Term: Fall 2019 Sul  | • 17 Classes<br>bject: Spanis | sh <mark>a</mark> |              |    |   |      |        |                      |                                           |       |                                  | Sea |
| Fundamentals of Spa<br>General Education | anish I S                     | panish            | 101          | 03 | 3 | 1524 | Fall 2 | Nieves, Neryamn (Pri | S M T W T F S 12:00 PM - 12:50 PM Type: 0 | Grant | 15 of 27 seats                   | Add |
| Fundamentals of Spa<br>General Education | anish I S                     | panish            | 101          | 04 | 3 | 1525 | Fall 2 | Nieves, Neryamn (Pri | S M T W T F S 01:00 PM - 01:50 PM Type: 0 | Grant | 21 of 27 seats<br>Time Conflict! | Add |
| Fundamentals of Spa<br>General Education | anish I S                     | panish            | 101          | 05 | 3 | 1526 | Fall 2 | Ginck, Amy (Primary) | SMTWTFS 02:00 PM - 02:50 PM Type: 0       | Grant | 11 of 27 seats                   | Add |

| 🛗 Schedu    | le 📲 :        | Schedule Details |         |           |          |        |          |    | 🗊 Summary                   |                     |        |         |            |            |                     |   |  |
|-------------|---------------|------------------|---------|-----------|----------|--------|----------|----|-----------------------------|---------------------|--------|---------|------------|------------|---------------------|---|--|
| lass Schedu | le for Fall 2 | 019              |         |           |          |        |          |    | Title                       | Details             | Hours  | CRN     | Schedule T | Status     | Action              |   |  |
|             | Sunday        | Monday           | Tuesday | Wednesday | Thursday | Friday | Saturday |    |                             |                     |        |         |            |            |                     |   |  |
| 6am         |               |                  |         |           |          |        |          | ^< | Fundamentals of Spa         | SPAN 101, 05        | 3      | 1526    | Genera     | Pending    | **Registered (by st |   |  |
| 7am         |               |                  |         |           |          |        |          |    | • Fundamentals of Oral      | COMM 105, 04        | 3      | 1736    | Genera     | Registered | None                | * |  |
| 8am         |               |                  |         |           |          |        |          | <  | Fundamentals of Spa         | SPAN 101, 03        | 3      | 1524    | Genera     | Registered | None                | ٣ |  |
| 9am         |               |                  |         |           |          |        |          |    | Total Hours   Registered: 6 | Billing: 6   CEU: 0 | Min: 0 | Max: 18 |            |            |                     |   |  |

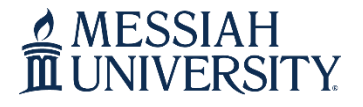

## **Contact Information**

Phone: 717.691.6074 Email: registrar@messiah.edu

- In the Action column, select 'Drop (by Student)' for the *Registered* section (CRN 1524).
- Check the **Conditional Add and Drop** check box next to the Submit button.
- Click Submit.

| 🖾 Schedu                     | le 💵 s | Schedule Details |         |           |          |        |          |       | Summary                                                              |              |     |          |        |            |                       |  |  |
|------------------------------|--------|------------------|---------|-----------|----------|--------|----------|-------|----------------------------------------------------------------------|--------------|-----|----------|--------|------------|-----------------------|--|--|
| Class Schedule for Fall 2019 |        |                  |         |           |          |        |          | Title | Details                                                              | Hours        | CRN | Schedule | Status | Action     |                       |  |  |
|                              | Sunday | Monday           | Tuesday | Wednesday | Thursday | Friday | Saturday |       | T                                                                    |              |     |          |        |            |                       |  |  |
| 6am                          |        |                  |         |           |          |        |          | ^     | Fundamentals of Spa.                                                 | SPAN 101, 05 | 3   | 1526     | Genera | Pending    | **Registered (by st * |  |  |
| 7am                          |        |                  |         |           |          |        |          |       | • Fundamentals of Spa                                                | SPAN 101, 03 | 3   | 1524     | Genera | Registered | Drop (by Student)     |  |  |
| 8am                          |        |                  |         |           |          |        |          |       | Fundamentals of Oral                                                 | COMM 105, 04 | 3   | 1736     | Genera | Registered | None 🔻                |  |  |
| 9am                          |        |                  |         |           |          |        |          | ~     | Total Hours   Registered: 6   Billing: 6   CEU: 0   Min: 0   Max: 18 |              |     |          |        |            |                       |  |  |

• If conditions were met, you will be registered for the *Pending* section (CRN 1526) and dropped from the *Registered* section (1524). *Save Successful* will also display in upper-right corner of screen.

| Schedul                     | e 📲 s  | Schedule Details |         |           |          |        |          | [     | Summary                     |                     |        |            |        |            |      |  |  |  |
|-----------------------------|--------|------------------|---------|-----------|----------|--------|----------|-------|-----------------------------|---------------------|--------|------------|--------|------------|------|--|--|--|
| lass Schedule for Fall 2019 |        |                  |         |           |          |        |          | Title | Details                     | Hours               | CRN    | Schedule T | Status | Action     |      |  |  |  |
|                             | Sunday | Monday           | Tuesday | Wednesday | Thursday | Friday | Saturday |       | 1999)<br>1999               |                     |        |            |        |            |      |  |  |  |
| 6am                         |        |                  |         |           |          |        |          | 1     | Fundamentals of Spa         | SPAN 101, 05        | 3      | 1526       | Genera | Registered | None |  |  |  |
| 7am                         |        |                  |         |           |          |        |          | ·     | Fundamentals of Spa         | SPAN 101, 03        | 0      | 1524       | Genera | Deleted    | None |  |  |  |
| 8am                         |        |                  |         |           |          |        |          | • 1   | Fundamentals of Oral        | COMM 105, 04        | 3      | 1736       | Genera | Registered | None |  |  |  |
| 9am                         |        |                  |         |           |          |        |          |       | Total Hours   Registered: 6 | Billing: 6   CEU: 0 | Min: 0 | Max: 18    |        |            |      |  |  |  |

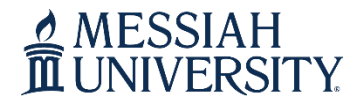

## **Contact Information**

Phone: 717.691.6074 Email: <u>registrar@messiah.edu</u>

### **Register for Course Pass/Fail or Audit**

### Pass/Fail

Students may take a maximum of four courses during their university career using the pass/fail option under the following conditions:

- The course cannot be used by that student to meet a major, minor or QuEST requirement. The course must be a free elective.
- The cutoff for pass shall be a C-.

Students must declare their intention to take a course under the pass/fail option when they register for classes and/or no later than the first five class days at the beginning of the term.

### <u>Audit</u>

Students who wish to attend a course but not receive university credit or a grade for their work may audit a course. This option assumes students will attend the class on a regular basis but are not required to do any of the course work or take any tests in the course.

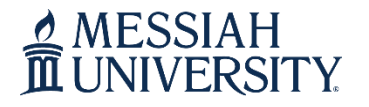

## **Contact Information**

Phone: 717.691.6074 Email: <u>registrar@messiah.edu</u>

- To declare the pass/fail or audit option, access the Schedule and Options tab.
- Click on Letter Grade (A-F) under the Grade Mode column.
- Select the appropriate option (Audit or Pass/Fail)
- Click the **Submit** button (lower right).
- Your request will be submitted to the Registrar's Office for review. You will receive an email with the decision.

| Find Classes               | Enter CRNs   | Schedule and | Options |      |                     |      |                          |            |               |
|----------------------------|--------------|--------------|---------|------|---------------------|------|--------------------------|------------|---------------|
| Summary<br>Term: Spring 20 | 21           |              |         |      |                     |      |                          |            |               |
| Title                      | Ŧ            | Details      | Hours   | CRN  | \$<br>Schedule Type | 0    | Grade Mode               | $\searrow$ | Level         |
| Fundamental                | s of Oral Co | COMM 105, 01 | 3       | 4169 | General Ed          | Lett | er Grade (A-I<br>dit     | =) 🔺       | Undergraduate |
|                            | -            |              |         |      |                     | Let  | ter Grade (A-<br>ss/Fail | F)         |               |